## **EDI Extracts for Manual Claim Submission**

Last Modified on 02/27/2024 9:25 am EST

Follow the manual claim submission process to get an EDI Extract.

\*NOTE: Please make sure that you are turning off the auto claim submission.

## Step one:

After you have processed your batch, locate it in the Claim Submission History.

Once you have found your batch in the submission history, follow the instructions below to obtain the EDI extract.

**\*NOTE:** Best practice is to reach out to the payor directly to determine the appropriate headers and footers required for submission in the file. Note also the risk of duplicate ERA and ERA created deposits once Change Healthcare recovers.

## Step two:

1. Locate the batch.

| 9  | Z  | 3894941 | 09/20/2022 1:57PM (EDT)  | Claims | Paper      | lellen    | 1 | 0 | 1 |
|----|----|---------|--------------------------|--------|------------|-----------|---|---|---|
| 10 | Z  | 3997686 | 12/13/2022 11:20AM (EDT) | Claims | Paper      | lamanda   | 1 | 0 | 1 |
| 11 | 1  | 3998793 | 12/14/2022 11:13AM (EDT) | Claims | Paper      | lamar     | 1 | 1 | 0 |
| 12 | ۸  | 4023682 | 01/17/2023 2:29PM (EDT)  | Claims | Electronic | lwwhite   | 1 | 1 | 0 |
| 13 |    | 4047762 | 02/14/2023 2:55PM (EDT)  | Claims | Electronic | lkhinkley | 1 | 1 | 0 |
| 14 | Z  | 4047768 | 02/14/2023 2:57PM (EDT)  | Claims | Paper      | lkhinkley | 1 | 0 | 1 |
| 15 | Z  | 4055089 | 02/22/2023 7:00PM (EDT)  | Claims | Paper      | admin     | 1 | 1 | 0 |
| 16 | Z  | 4085989 | 03/30/2023 5:49PM (EDT)  | Claims | Paper      | lellen    | 1 | 0 | 1 |
| 17 | Z  | 4169418 | 07/11/2023 10:33AM (EDT) | Claims | Paper      | !krogers  | 1 | 0 | 1 |
| 18 | Z  | 4182956 | 07/26/2023 12:32PM (EDT) | Claims | Electronic | Ikhinkley | 1 | 0 | 1 |
| 19 | 1  | 4127613 | 08/01/2023 1:03PM (EDT)  | Claims | Electronic | Imichell  | 1 | 0 | 1 |
| 20 | -/ | 4202454 | 00/10/2022 1-20DM (EDT)  | Claima | Deper      | lamaak    | 4 | 1 | 0 |

2. Click on the batch to open.

| es<br>c                                                                                                    | ass inn ouonission Datail     |           |          |              |              |                  |          | ~                           |          |          |          |    |
|----------------------------------------------------------------------------------------------------|-------------------------------|-----------|----------|--------------|--------------|------------------|----------|-----------------------------|----------|----------|----------|----|
| Submission Detail           Submission ID: 4182956.34493617         Date: 07/26/2023 12:32PM (EDT)         Batch Type: Electronic Claims         Created By: Hinkley, Karen           Claim Total: 1         BillingMD Failed: 0         BillingMD Passed: 1 |                               |           |          |              |              |                  |          |                             |          |          |          |    |
|                                                                                                    | Submission Details Row 1 of 1 |           |          |              |              |                  |          |                             |          |          |          |    |
|                                                                                                    |                               | Claim     | A Passed | <b>_</b>     | Payer        | Rendering        | Provider | <ul> <li>Patient</li> </ul> | Total    | Balance  | - Remove | *  |
|                                                                                                    | 1                             | 33799     |          | (1) Medicaid |              | Lynch, Stephanie | e MD     | Doe, Jane                   | \$125.00 | \$125.00 |          |    |
|                                                                                                    |                               |           |          |              |              |                  |          |                             | \$125.00 | \$125.00 |          |    |
|                                                                                                    |                               |           |          |              |              |                  |          |                             |          |          |          |    |
|                                                                                                    |                               |           |          |              |              |                  |          |                             |          |          |          |    |
|                                                                                                    |                               |           |          |              |              |                  |          |                             |          |          |          |    |
|                                                                                                    |                               |           |          |              |              |                  |          |                             |          |          |          |    |
|                                                                                                    |                               |           |          |              |              |                  |          |                             |          |          |          |    |
|                                                                                                    |                               |           |          |              |              |                  |          |                             |          |          |          |    |
|                                                                                                    |                               |           |          |              |              |                  |          |                             |          |          |          |    |
|                                                                                                    |                               |           |          |              |              |                  |          |                             |          |          |          |    |
|                                                                                                    |                               |           |          |              |              |                  |          |                             |          |          |          |    |
|                                                                                                    |                               |           |          |              |              |                  |          |                             |          |          |          |    |
|                                                                                                    |                               |           |          |              |              |                  |          |                             |          |          |          |    |
|                                                                                                    | •                             |           |          |              |              |                  |          |                             |          | _        | •        | Ψ. |
|                                                                                                    | Vie                           | ew Submis | sion C   | pen Claim    | Open Patient | EDI Input File   | 9        |                             |          |          | Process  | s  |
| 1                                                                                                    | _                             |           | (        |              |              |                  |          |                             |          |          |          |    |

|    |                  | ۱.      |  |
|----|------------------|---------|--|
|    |                  | Process |  |
| 3. | Click on Process |         |  |

## 4. Make sure you check the box for Print EDI input file

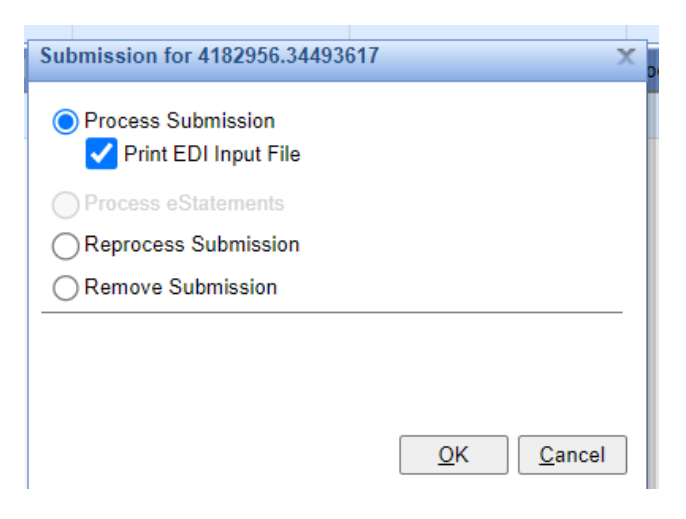

- 5. Click OK.
- 6. This box will open. Please note to make sure you click the box to add the header.

|                                                                        | ict                                      |                                                                      |         |                |          |        |              |                 |
|------------------------------------------------------------------------|------------------------------------------|----------------------------------------------------------------------|---------|----------------|----------|--------|--------------|-----------------|
| <u></u>                                                                | P Expor                                  | t File Nam                                                           | EDI_02  | 2262024.TXT    |          | 🗸 Clos | e window aft | er exporting fi |
| D (                                                                    | 412761                                   | 3                                                                    |         |                | Results  |        |              |                 |
| Submission                                                             |                                          | <b>a</b>                                                             | Го      | \$             | Submissi | on Da  | te Clai      | m Count         |
| Payer                                                                  | Aetna                                    | I                                                                    | ID      | Active         | 4127613  | 08/01/ | 2023         | 1 -             |
|                                                                        | Aetna                                    | (36338)                                                              | 60054   | Y              |          |        |              |                 |
|                                                                        |                                          |                                                                      |         | Y              |          |        |              |                 |
|                                                                        |                                          |                                                                      |         | Y              |          |        |              |                 |
|                                                                        | Amer                                     | in Aetha C<br>ican                                                   | . paper |                |          |        |              |                 |
|                                                                        | Comr<br>44 NC                            | nunity<br>NRTH (865                                                  | paper   | Y              |          |        |              |                 |
|                                                                        | Benet                                    | it Planners                                                          | ID      | Active         |          |        |              | -               |
|                                                                        | Midwe                                    | est (93706)                                                          | SS      | Y -            |          |        | Claim        | Totals: 1 of 1  |
| Receiver II<br>Contact Na<br>Contact Ph                                | D ame ame                                |                                                                      |         |                |          |        |              |                 |
|                                                                        |                                          |                                                                      | Pr      | ocess Submissi | on       |        |              |                 |
| Include                                                                | Header                                   | Area                                                                 |         |                |          |        |              |                 |
| Include Submitter                                                      | Header<br>Name                           | Area<br>MANAGED (                                                    | DUTSOUF |                | OGIES    |        |              |                 |
| Include<br>Submitter<br>Submitter                                      | Header<br>Name<br>ID                     | Area<br>MANAGED (<br>352111292                                       | DUTSOUF |                | OGIES    |        |              |                 |
| Include<br>Submitter<br>Submitter<br>Receiver                          | Header<br>Name<br>ID<br>Name             | Area<br>MANAGED (<br>352111292<br>MEDAVANT                           | DUTSOUF | RCE TECHNOL    | OGIES    |        |              |                 |
| Include<br>Submitter<br>Submitter<br>Receiver<br>Receiver              | Header<br>Name<br>ID<br>Name<br>ID       | Area<br>MANAGED (<br>352111292<br>MEDAVANT<br>650202059              | DUTSOUF | RCE TECHNOL    | OGIES    |        |              |                 |
| Include<br>Submitter<br>Submitter<br>Receiver<br>Receiver<br>Contact N | Header<br>Name<br>ID<br>Name<br>ID<br>ID | Area<br>MANAGED (<br>352111292<br>MEDAVANT<br>550202059<br>MOST MANA | OUTSOUF | CE TECHNOL     | OGIES    |        |              |                 |

7. Click on export.

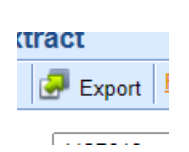

8. Save the file to a folder.

| 🔚 Desktop      | *        |
|----------------|----------|
| 🚽 Downloads    | *        |
| Documents      | *        |
| 🔀 Pictures     | *        |
| 🕑 Music        | *        |
| 🚺 Videos       | *        |
| 🚞 desktop file | s        |
|                |          |
| 🖌 📮 This PC    |          |
| > 🔛 OS (C:)    |          |
| > 🛬 Network    |          |
|                |          |
|                |          |
|                |          |
| File name      | : EDI_02 |
| Save as type   | : Data F |
| ∧ Hide Folders |          |
| in the rolders |          |

9. Now you have the file available for import to upload to another site. Open up the site and import the file.

| EDI_02262024                      | C:\Users\AmandaWestfall\OneDrive - EverCo Size: 1002 bytes                          |
|-----------------------------------|-------------------------------------------------------------------------------------|
| Date modified: 2/26/2024 10:10 AM | ST*837*0001*005010X222A1~BHT*0019*00*0001*20230801*130334*CH~NM1*41*2*MANAGED OUTSO |
|                                   |                                                                                     |